# Utilice NAT para Ocultar la Dirección IP Real de CTC para Establecer una Sesión con ONS 15454

# Contenido

Introducción **Prerequisites** Requirements **Componentes Utilizados** Convenciones **Antecedentes** Topología Configurar Diagrama de la red Configuraciones Configuración de Cisco ONS 15454 Configuración de PC Configuración del router Verificación Procedimiento de verificación Troubleshoot Comandos para resolución de problemas Información Relacionada

# **Introducción**

Este documento proporciona una configuración de ejemplo para la traducción de direcciones de red (NAT) para establecer una sesión entre Cisco Transport Controller (CTC) y ONS 15454. La configuración oculta la dirección IP real de CTC a través de NAT cuando CTC reside dentro del firewall.

**Nota:** Para que este procedimiento funcione, debe asegurarse de que los puertos no estén bloqueados ni filtrados.

# **Prerequisites**

### **Requirements**

Antes de intentar esta configuración, asegúrese de que conoce estos temas:

- Cisco ONS 15454
- Routers de Cisco que admiten NAT

#### **Componentes Utilizados**

La información que contiene este documento se basa en las siguientes versiones de software y hardware.

- Cisco ONS 15454 versión 5.0 y posterior
- Cisco IOS® Software Release 12.1(11) y posteriores

The information in this document was created from the devices in a specific lab environment. All of the devices used in this document started with a cleared (default) configuration. If your network is live, make sure that you understand the potential impact of any command.

#### **Convenciones**

For more information on document conventions, refer to the Cisco Technical Tips Conventions.

## **Antecedentes**

### **Topología**

La topología consta de estos elementos:

- Un Cisco ONS 15454
- Un PC
- Dos routers Cisco de la serie 2600

Cisco ONS 15454 reside en la red externa y actúa como servidor. La PC reside en la red interna y actúa como cliente CTC.

## **Configurar**

En esta sección encontrará la información para configurar las funciones descritas en este documento.

**Nota:** Para encontrar información adicional sobre los comandos usados en este documento, utilice la <u>Command Lookup Tool</u> (<u>sólo</u> clientes registrados).

#### Diagrama de la red

En este documento, se utiliza esta configuración de red:

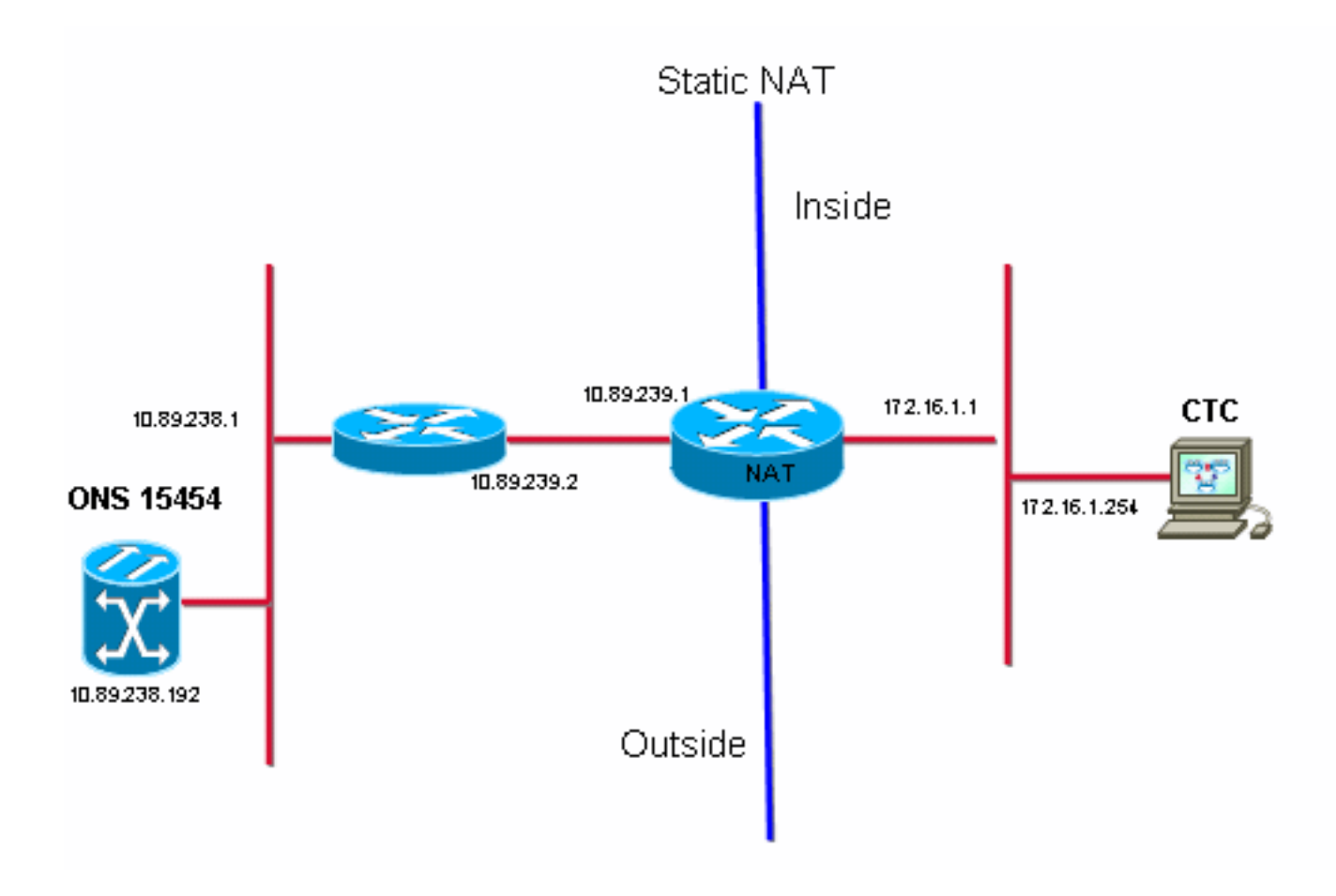

### **Configuraciones**

En este documento, se utilizan estas configuraciones:

- Cisco ONS 15454
- PC
- Cisco 2600 Series Routers

#### Configuración de Cisco ONS 15454

10.89.238.192 es la dirección IP del ONS 15454 (consulte la flecha A en la <u>Figura 2</u>) y 10.89.238.1 representa el router predeterminado (consulte la flecha B en la <u>Figura 2</u>).

Figura 2: Configuración de ONS 15454

| Alarms Conditions History Circuits Provisioning Inventory Maintenance |                                 |                                                             |  |  |  |  |
|-----------------------------------------------------------------------|---------------------------------|-------------------------------------------------------------|--|--|--|--|
| General<br>Ether Bridge                                               | General Static Routing OSPF RIP |                                                             |  |  |  |  |
| Network                                                               | IP Address: 10.89.238.192       | Suppress CTC IP Display LCD IP Setting: Allow Configuration |  |  |  |  |
| Protection<br>BLSR                                                    | Default Router: 10.89.238.1     | Forward DHCP Requests to:                                   |  |  |  |  |
| Security                                                              | MAC Address: 00-10-cf-d2-d4-4:  | Net/Subnet Mask Length: 24 🚔 Mask: 255.255.255.0 Help       |  |  |  |  |
| DCC/GCC/OSC                                                           | TCC CORBA (IIOP) Listener Port  | Gateway Settings                                            |  |  |  |  |
| Timing                                                                | O Default - TCC Fixed           | Current Settings: None                                      |  |  |  |  |
| Alarm Profiles                                                        |                                 | Enable proxy server on port: 1080                           |  |  |  |  |
| Defaults                                                              | C Standard Constant (683)       | C External Network Element (ENE)                            |  |  |  |  |
| UCP<br>WDM-ANS                                                        | C Other Constant:               | C Gateway Network Element (GNE)                             |  |  |  |  |
|                                                                       | , .                             |                                                             |  |  |  |  |

### Configuración de PC

172.16.1.254 es la dirección IP del PC (consulte la flecha A en la <u>Figura 3</u>) y 172.16.1.1 representa el gateway predeterminado (consulte la flecha B en la <u>Figura 3</u>). NAT traduce la dirección IP a 10.89.239.100 por razones de seguridad. El Cisco 2600 Series Router proporciona el soporte necesario para NAT y routing.

#### Figura 3: Configuración de PC

| nternet Protocol (TCP/IP) Properties                                                                                                    |                     |     |  |  |  |  |
|----------------------------------------------------------------------------------------------------|---------------------|-----|--|--|--|--|
| General                                                                                                    |                     |     |  |  |  |  |
| You can get IP settings assigned automatically if your network supports this capability. Otherwise, you need to ask your network administrator for the appropriate IP settings. |                     |     |  |  |  |  |
| © Obtain an IP address automatically                                                                                                    |                     |     |  |  |  |  |
| • Use the following IP address:                                                                                                    |                     |     |  |  |  |  |
| IP address:                                                                                                    | 172 . 16 . 1 . 254  | - A |  |  |  |  |
| S <u>u</u> bnet mask:                                                                                                    | 255 . 255 . 255 . 0 |     |  |  |  |  |
| Default gateway:                                                                                                    | 172.16.1.1          | - B |  |  |  |  |
|                                                                                                    |                     |     |  |  |  |  |

### Configuración del router

Complete estos pasos para configurar el soporte NAT en los routers:

1. Configure la interfaz exterior.

```
!
interface Ethernet1/1
ip address 10.89.239.1 255.255.255.0
ip nat outside
!
```

2. Configure la interfaz interna donde reside el PC.

```
interface Ethernet1/2
ip address 172.16.1.1 255.255.255.0
ip nat inside
!
```

3. Configure la NAT estática.

```
!
ip nat inside source static 172.16.1.254 10.89.239.100
!
```

La configuración convierte la dirección IP 172.16.1.254 (interna local) (consulte la flecha B en la <u>Figura 4</u>) en 10.89.239.100 (interna global) (consulte la flecha A en la <u>Figura 4</u>).

4. Ejecute el comando show ip nat translations en el router. Figura 4: Traducciones IP NAT

```
2600-3#show ip nat translations
Pro Inside global ▲ Inside local   Outside local Outside global
--- 10.89.239.100 		172.16.1.254 		B --- 		---
2600-3#
```

# **Verificación**

En esta sección encontrará información que puede utilizar para confirmar que su configuración esté funcionando correctamente.

### Procedimiento de verificación

Complete estos pasos:

- 1. Ejecute Microsoft Internet Explorer.
- 2. Escriba http://10.89.238.192 en la barra de direcciones de la ventana del explorador y presione ENTRAR.Aparecerá la ventana Conexión CTC.
- 3. Escriba su nombre de usuario y contraseña para iniciar sesión.El cliente CTC debe establecer correctamente una sesión con el ONS 15454.

# **Troubleshoot**

En esta sección encontrará información que puede utilizar para solucionar problemas de configuración.

#### Comandos para resolución de problemas

La herramienta <u>Output Interpreter</u> (sólo para clientes registrados) permite utilizar algunos comandos "show" y ver un análisis del resultado de estos comandos.

**Nota:** Antes de ejecutar un comando **debug**, consulte <u>Información Importante sobre Comandos</u> <u>Debug</u>.

• debug ip nat detailed: activa el seguimiento detallado de IP NAT.

El resultado del comando **debug ip nat** indica las traducciones de direcciones. Por ejemplo, NAT traduce 172.16.1.254 a 10.89.239.100 cuando el CTC envía datos al ONS 15454 (consulte la flecha A en la <u>Figura 5</u>). De manera similar, NAT traduce 10.89.239.100 a 172.16.1.254 cuando el CTC recibe datos del ONS 15454 (consulte la flecha B en la <u>Figura 5</u>).

### Figura 5: Debug IP NAT Detallado

| 2600–4#debug ip nat detailed          |               |                |                |  |  |  |  |
|---------------------------------------|---------------|----------------|----------------|--|--|--|--|
| IP NAT detailed debugging is on       | H             | B              |                |  |  |  |  |
| 2600-4#                               |               |                |                |  |  |  |  |
| 03:03:15: NAT*: i: tcp (172.16.1.254, | 2968) -> (1   | 0.89.238.192,  | 57790) [32790] |  |  |  |  |
| 03:03:15: NAT*: s=172.16.1.254->10.89 | .239.100, d=  | 10.89.238.192  | [32790]        |  |  |  |  |
| 03:03:15: NAT*: o: tcp (10.89.238.192 | , 57790) ->   | (10.89.238.200 | , 2968) [3135] |  |  |  |  |
| 03:03:15: NAT*: s=10.89.238.192, d=10 | .89.239.100-  | >172.16.1.254  | [3135]         |  |  |  |  |
| 03:03:15: NAT*: o: tcp (10.89.238.192 | , 57790) -> 🕇 | (10.89.238.200 | , 2968) [3136] |  |  |  |  |
| 03:03:15: NAT*: s=10.89.238.192, d=10 | .89.239.100-  | >172.16.1.254  | [3136]         |  |  |  |  |
| 03:03:15: NAT*: i: tcp (172.16.1.254, | 2968) -> (1   | 0.89.238.192,  | 57790) [32791] |  |  |  |  |
| 03:03:15: NAT*: s=172.16.1.254->10.89 | .239.100, d≕  | 10.89.238.192  | [32791]        |  |  |  |  |

# Información Relacionada

Soporte Técnico y Documentación - Cisco Systems